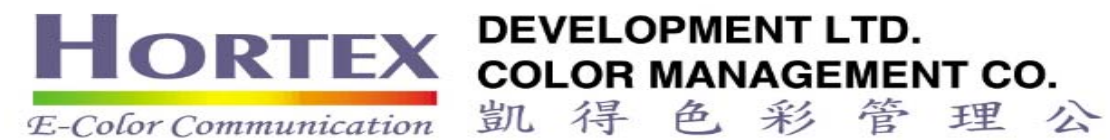

# ColorEye ® XH 簡易操作手冊 CHR # 月, 一切以英文為準

三

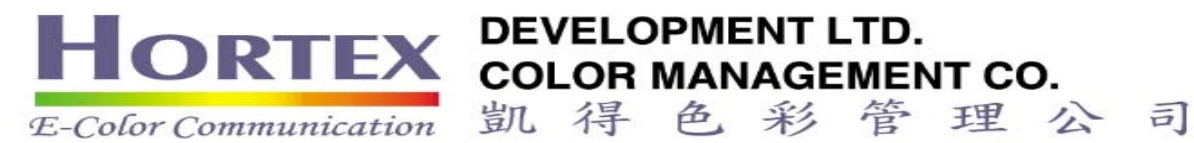

| 主功能清單                 | l:    |       |      | ) di | sp cal  | OPTION  | IS data |
|-----------------------|-------|-------|------|------|---------|---------|---------|
| DISP CA               | L OPT | TIONS | DATA | 1    | Std     | Trial   | Diff    |
|                       |       |       |      | L*   | 55.33   | 53.26   | -2.06   |
| DISPLAY [DIS          | P]:   | 顯示    |      | a*   | -16.3   | -14.8   | 1.50    |
| CALIBRATE [           |       | 校正    |      | b*   | -26.8   | -24.6   | 2.20    |
|                       |       |       |      | DE   |         |         | 3.37    |
| OPTIONS [OPTIONS]: 選項 |       |       |      | ***  | FATL ** | **      |         |
| DATA [DATA]:          |       | 資料    |      |      |         |         |         |
|                       |       |       |      | CI   | ELAB:D  | 65-10 I | RAV-SCI |
|                       |       |       |      | S:   | MEAS    | URED_ST | TD      |
|                       |       |       |      | T:   | MEAS    | URED_TH | RIAL    |

# 功能鍵:

| <              | Esc     | L)         | >          |     |
|----------------|---------|------------|------------|-----|
| 左鍵             | Escape  | Enter      | 右鍵         |     |
|                |         |            |            |     |
|                | Tria    | ┃比較樣       |            |     |
|                | Std     | 標準樣        |            |     |
|                |         |            |            |     |
| 左鍵 [<]:        | 左鍵:     | 主要用於更換     | 與一個選項至另    | 弓—  |
|                | 個選      | 頁。         |            |     |
| 右鍵 [>]:        | 右鍵目     | 主要用於更換     | 與一個選項至另    | 弓—  |
|                | 個選      | 頁。         |            |     |
| Escape [Esc    | : 未貯衣   | 与 資料 及 更 3 | 女設定下,退出    | 日應用 |
|                | 及返[     | 可原畫面。      |            |     |
| Enter [+]:     | 確認認     | 選擇。        |            |     |
| Trial [Trial]: | 比較相     | 羕,測比較樣     | 羊 。<br>永 。 |     |
| Standard [St   | d]: 標準権 | 羕,測標準樹     | 羊 。<br>永   |     |

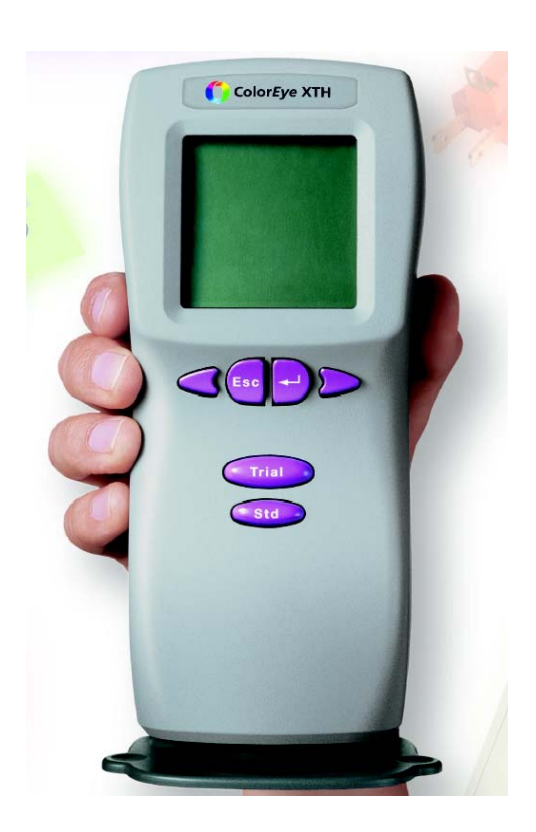

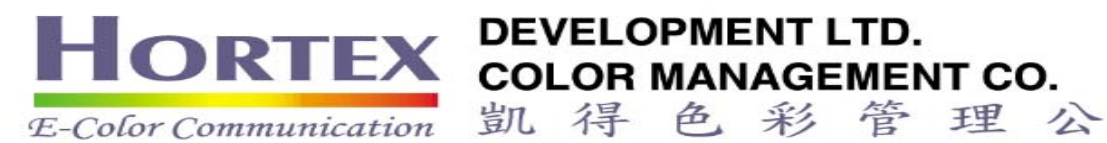

# DISPLAY 顯示

- 1. Colorimetric: 色彩座標及色差報告 按您所選用的色彩空間
- **2.** Assessment: 文字式色差分析
- 3. Tristimulus: 三刺激值 (只適用於 FMC II 公式)
- 4. Indices: 指數
- 5. Details: 詳細資料 (測量日期,時間)
- 6. 555 Shade Sort: 555 分批色
- 7. dy dx dy: FMC II 公式下,顯示 DY, Dx, Dy
- 8. Area View: 測色孔徑。
  RAV (Regular Area View 一般面積)
  或 SAV (Optional Small Area View 小面積)
  9. Specular: 鏡面反射。 SCI (鏡面反射包含) & SCE(鏡面反射不包含)
  CAL 校正

# **CAL** 校正

白板校正 - 從機身手提背帶內,取出校正白板,放到測孔上,再按 ←ENTER 執行。
 黑洞校正 - 除下白板,把測孔對向空曠並沒有光或玻璃及鏡地方,再按 ←ENTER 執行。

# OPTION 選項

- 一. Function 功能:
  - 1. Print: 打印機設定,打印"DISP"正顯示的資料
  - 2. Search Stds: 找尋選擇標準樣
  - 3. Search Trials: 找尋選擇比較樣
  - 4. Disp Spectral: 顯示 STD. TRIAL 反射率資料
  - 5. Prt Spectral: 打印 STD. TRIAL 反射率資料

# 二. Color Setup 色彩設定

| 1. Color Equation 色差公 | CIELAB, | CMC, Lab, | LCH, CIE94 | , FMC II, M | unsell. |
|-----------------------|---------|-----------|------------|-------------|---------|
| 式:                    |         |           |            |             |         |
| 2. Illuminants 光源:    | А       | CWF       | SPLHOR     | D50         | TL83    |
| 共 <b>16</b> 種光源。      | С       | DLF       | SPLD65     | D55         | TL84    |
|                       | U30     | NBF       | SPLD75     | D65         | TL85    |

三

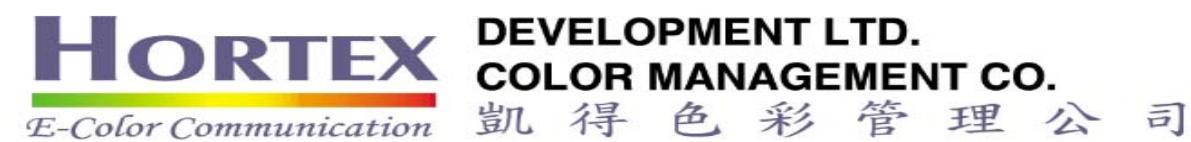

|                        |                        |      |                             | D75         |            |
|------------------------|------------------------|------|-----------------------------|-------------|------------|
| 3. Degree Observer 視角: | 2 Degree & 10 Degree 度 |      |                             |             |            |
| 4. Index 指數:           | Whiteness 白度:          |      | CIE Ganz 1982, Berger 1959, |             |            |
|                        |                        |      | Stensby, Ta                 | aube, Hunte | er, Berger |
|                        |                        |      | 1976, E313.                 |             |            |
|                        | Yellowness 黃度:         |      | ASTMD1925, ASTM E313.       |             |            |
|                        | Strength 力度:           |      | Chromatic 色度力度, Apparent    |             |            |
|                        |                        |      | 外觀力度, Interated 積分力度.       |             |            |
|                        | Miscellan              | eous | Metamerism                  | η 同色異       | 譜指數,       |
|                        | 其他:                    |      | Brightness                  | 明亮度, Glo    | oss 60度    |
|                        |                        |      | 光澤數值.                       |             |            |
| 5. Tolerance 允差範圍:     | 設定系統/標準樣之正負允收範圍。       |      |                             |             |            |

# 三. Instrument Settings 分光儀設定

# 1. System Setup 系統設定:

| CMC RATIO:                | CMC L:C 比值      | 1:1 / 2:1                     |
|---------------------------|-----------------|-------------------------------|
| PHOTO RANGE:              | 分光儀檢測範圍         | 120% - 200%                   |
|                           |                 | (若有螢光物,選用 200%)               |
| STD AVG:                  | 標準樣平均測色次數(1-9次) | 1                             |
| TRIAL AVG:                | 比較樣平均測色次數(1-9次) | 1                             |
| CALIB AVG:                | 校正平均測色次數(1-5 次) | 3                             |
| AUTO PRINT:               | 自動打印            | Standard / Trial / Both / Off |
|                           |                 | 標準 / 比樣 / 全部 / 關              |
| MI 2 <sup>nd</sup> ILLUM: | 同色異譜 第二光源       | А                             |
|                           |                 | 光源清單請參考色彩設定                   |
| AUTO STANDARD:            | 自動標準 (若選用 ON,每次 | ON / OFF                      |
|                           | 測量後,即從貯存資料內,找   |                               |
|                           | 出五個最相近的標準樣。)    |                               |
| AUTO NAME:                | 自動命名            | Pre+ / Pre# / OFF / Std# /    |
|                           |                 | Std+                          |
| AUTO SAVING:              | 自動存檔            | Standard / Trial / Both       |
|                           |                 | /OFF                          |
| ASSOCIATIONS:             | 連結標準樣與比較樣       | YES / NO                      |
| TOLERANCES:               | 允差範圍            | SYS / STD                     |
|                           |                 | 系統 / 個別標準                     |

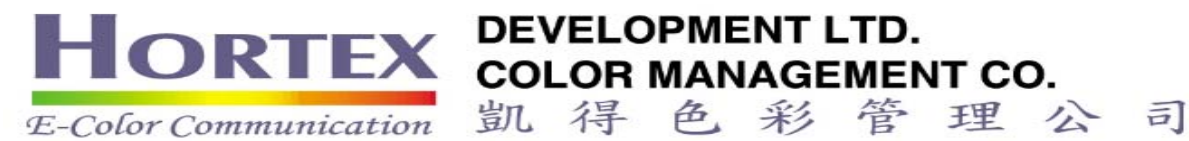

## 2. Set Date and Time 設定日期與時間

#### 3. Hardware Setup 硬體設定:

| BAUD RATE   | 傳輸速度      | 38400 |
|-------------|-----------|-------|
| SLEEP DELAY | 睡眠延遲 省電裝置 | 5 MIN |

#### 4. Language 語言:

English, German, French, Italian, Spanish, Japanese.

#### 四. Diagnostics 診斷

| 1. About XTH      | 電池量,儀器內軟件,校正日期,溫度等   |
|-------------------|----------------------|
| 2. Sensor Peaks   | 工程師專用                |
| 3. Go to Sleep    | 睡眠專置 (拆除電池前,請先執行此功能) |
| 4. Set PW Low     | 工程師專用                |
| 1. 5. Set PW High | 工程師專用                |

# DATA 資料:

| 1. | SAVE DATA 貯存資料:   | SAVE STANDARD 貯存標準樣,   |
|----|-------------------|------------------------|
|    |                   | SAVE TRIAL 貯存比較樣       |
| 2. | RECALL 調出:        | RECALL STANDARD 調出標準樣  |
| 3. | DELETE DATA 刪除資料: | DELETE STANDARD 刪除標準樣, |
|    |                   | DETETE TRIAL 刪除比較樣     |
| 4. | RECENT RECALLS:   | 最近曾調出的資料               |

# 簡易操作流程

## 一. 分光儀設定 instrument settings:

- 包括: 1. 標準樣,比較樣的測量次數。
  - 2. 比較樣是否設定為自動命名。
    - 3. 是否設定為自動存檔。

#### 二. 顯示 display:

包括: 1. 測色孔徑: 大 / 小

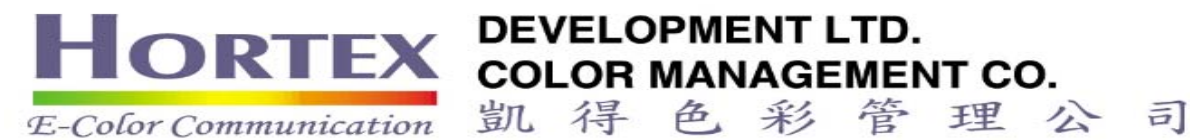

2. 鏡面反射: 包含 / 不包含

## 三. 分光儀校正 cal:

- 包括: 1. 白板校正
  - 2. 黑洞校正

## 四. 測量標準樣 std:

包括: 1. 按鍵測量標準樣 或 調出標準樣 (DATA ⇒ RECALL

## STANDARD)

2. 若要貯存標準樣 (DATA ⇒ SAVE STANDARD)

註: 按左右方向鍵更改位置,再按 ←ENTER 鍵,變更字母或數 字。 完成後,按左右方向鍵至[SAVE],再按下←ENTER 鍵貯存

名稱。

## 五. 測量比較樣 trial:

- 包括: 1. 按鍵測量比較樣 或 調出比較樣 (DATA ⇒ RECALL TRIALS)
  - 2. 若要貯存比較樣 (DATA ⇒ SAVE TRIAL)
    - 註:按左右方向鍵更改位置,再按 ←ENTER 鍵,變更字母或數

字。

完成後,按左右方向鍵至[SAVE],再按下↔ENTER 鍵貯存

名稱。

#### 六. 色彩設定 color setup:

- 包括: 1. 色差公式選擇 color equation
  - 2. 光源選擇 illuminants
  - 3. 觀測視角選擇 degree observer

## 七. 色差報表顯示 disp:

按 disp,選擇所需之報表顯示方式。